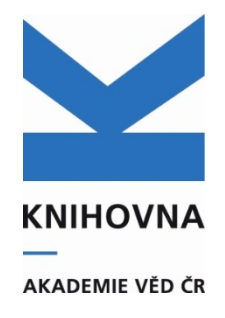

# Vkládání recenzí a citací do záznamů v klientovi ARL

Bibliografické údaje o recenzích a citacích vkládáme přes klienta ARL. K zápisu recenzí a citací do záznamu slouží speciální pole 971 (citace) a C71 (recenze).

Citace a recenze můžeme do záznamů zapisovat **přímo** (se znalostí normy ČSN ISO 690:2011) nebo **vyplnit předdefinovaná pole v bázi ohlasů** (cav\_un\_ohl\_cat), citaci/recenzi zde uložit a systém vloží do záznamu zápis podle normy.

| 971 | X | Kód záznamu ohlasu                        | cav_un_ohl_cat*0000034                                                                       |   |
|-----|---|-------------------------------------------|----------------------------------------------------------------------------------------------|---|
|     | i | Identifikace ohlasu podle ISO 690         | Dufková, M. Palmy v Plzni. Art & Antiques. 2013, č. 2, s. 10-15. ISSN 1213-8398.             |   |
| C71 | x | Kód záznamu recenze                       |                                                                                              |   |
|     | i | Identifikace recenze, zápis podle ISO 690 | Šenk Filip. Do Plzně za vltavskými palmami. Lidové noviny. 1. 3. 2013, s. 8. ISSN 1213-1385. |   |
|     | 9 | Označení pro hodnocení                    | 1 Vybrané pro hodnocení                                                                      | • |

## 1. Zápis recenze/citace přímo do záznamu podle normy

Recenzi/citaci zapíšeme do pole **971/C71** - do podpole i vyplníme celou citaci podle normy <u>ČSN ISO 690:2011</u>– Bibliografické citace. Citace poté není vyhledatelná v bázi ohlasů, je nutné dodržovat přesný zápis a interpunkci podle normy.

Př.: **971\$i**Šenk Filip. Do Plzně za vltavskými palmami. Lidové noviny. 1. 3. 2013, s. 8. ISSN 1213-1385

### 2. Zápis recenze/citace s uložením do báze cav\_un\_ohl\_cat

Pokud chceme, aby systém za nás citaci podle normy vytvořil, případně budeme chtít recenzi/citaci použít vícekrát, vyplníme připravené formuláře a můžeme jí uložit do báze cav\_un\_ohl\_cat (postup níže). Výhodou je, že systém vytvoří citaci podle normy a pokud jí budeme chtít vložit i do jiných záznamů, můžeme jí přes rejstřík vyhledat.

| Podpole |                                                                                                    |
|---------|----------------------------------------------------------------------------------------------------|
| i       | – bib. citace (tvůrce, zdrojový dokument, číslování, nakladatel, standardní<br>identifikátory ISBN a ISSN, dostupnost) |
| x       | – kód záznamu ohlasu (vkládá se automaticky, pokud recenzi/citaci ukládáme do<br>báze cav_un_ohl_cat)                  |
| 9       | – označení recenze/citace k hodnocení (1 – vybrané pro hodnocení)                                                      |

#### Postup:

- 1. Přidáme bázi cav\_un\_ohl\_cat (menu Funkce správce připojení).
- 2. V bázi cav\_un\_epca nalezneme záznam, ke kterému chceme dopsat citaci resp. recenzi.
- 3. Vyplníme pole 971 podpole x resp. C71 x, přes shift+F3 uložíme citaci a text citace se zobrazí v podpoli i.
- 4. Pokud chceme, aby byla vybrána do hodnocení vyplníme podpole 9.
- 5. Plný text recenze resp. citace připojíme přes IPAC k záznamu.

| Servery<br>Česká akademie věd<br>Jednotná informační brána<br>Library of Congress Z39.50 Server<br>Národní knihovna ČR<br>Univerzitná Knižnica<br>Popis<br>Česká akademie věd | Databáze<br>cm_chronology - Chronologie změn<br>is_user - Uživatelé<br>scopus - Elsevier Scopus<br>un_auth - Katalog autorit CAV<br>un_epca - Katalog publikační činnosti<br>un_ohl_cat - Katalog ohlasů ČAV<br>wos - Thomson Web Of Science<br>woscit - Thomson Web Of Science | Aktuálně zvolené databáze<br>Cav_cm_chronology - Chronologie změr<br>cav_is_user - Uživatelé<br>cav_scopus - Elsevier Scopus<br>cav_un_auth - Katalog autorit CAV<br>cav_un_epca - Katalog publikační činnos<br>cav_wos - Thomson Web Of Science<br>cav_woscit - Thomson Web Of Science |
|----------------------------------------------------------------------------------------------------|----------------------------------------------------------------------------------------------------|----------------------------------------------------------------------------------------------------|
|                                                                                                    |                                                                                                    |                                                                                                    |

Otevřeme k editaci záznam, kam chceme citace/recenze vložit. V poli 971 x nebo C71 x zvolíme SHIFT+F3, zaškrtneme druh dokumentu citace/recenze.

| C15 | a | Anotace v jazyce práce                 | Výstava se zaměřuje na recepci umění původních kultur subsaharské Afriky, Oceánie                                    |
|-----|---|----------------------------------------|----------------------------------------------------------------------------------------------------|
|     | b | Překlad anotace do AJ                  | The exhibition focuses on the reception of original sub-Saharian African, Oceanian, a                                |
| 971 | x | Kód záznamu ohlasu                     |                                                                                                    |
|     | 9 | Označení ohlasu pro hodnocení          |                                                                                                    |
| •   | i | Identifikace ohlasu podle ISO 690      |                                                                                                    |
| 971 | x | Kód záznamu ohlasu                     |                                                                                                    |
|     | 9 | Označení ohlasu pro hodnocení          | 🕅 aRL - Výběr defaultního formuláře                                                                                  |
|     | i | Identifikace ohlasu podle ISO 690      |                                                                                                    |
| C71 | x | Kód záznamu recenze                    | OLU *Monografia kniha jako solek - DELT_CZ_CIT_P                                                                     |
|     | 9 | Označení pro hodnocení                 | Volt_Monograne knima jako čelek <sup>2</sup> DFLT_CZ_CIT_8 VOlt_*Článek v odborném časopise - DFLT_CZ_CIT_3 X 7rušit |
| C46 | а | Celkový počet autorů                   | OHL*Část monografie - DFLT_CZ_CIT_M                                                                                  |
| C51 | а | Specifikace výskytu výsledku           |                                                                                                    |
|     | b | Kontrolní kód                          |                                                                                                    |
|     | С | Důvod požadovaného odstranění          |                                                                                                    |
|     | d | Rok odstranění                         |                                                                                                    |
|     | e | Příznak pro odstranění/opravu          |                                                                                                    |
|     | f | Kontrola odstranění                    |                                                                                                    |
|     | g | Ústav                                  |                                                                                                    |
| C57 | а | Institucionální podpora vědy           |                                                                                                    |
| C60 | а | Odkaz na HANDLE                        |                                                                                                    |
| C62 | а | SEV - Označení záznamu k porovnání s u | Iniverzi                                                                                                    |

Otevře se prázdný záznam recenze/citace v bázi cav\_un\_ohl\_cat Zapíšeme údaje o recenzi/citaci. Pro vložení autora používáme rejstříky. Pokud zde autor není, okno zavřeme a autora zapíšeme do pole 700 a, 700 b (další autory do pole 701). Autora zapisujeme s iniciálou. Pokud autor není v autoritní bázi, zapíšeme ho do formuláře.

| Tag  | Ind1 | Ind2 | SubTag | Popis                    | Hodnota                                                                                                    |
|------|------|------|--------|--------------------------|----------------------------------------------------------------------------------------------------|
| 700  |      | 1    | 3      | Primární odpovědnost     | - osobní jméno - číslo záz                                                                                                    |
|      |      |      | а      | Příjmení autora          | 🕷 Browse - popup - SINGLE                                                                                                    |
|      |      |      | b      | Jméno autora             | Funkce Zobrazit Nastavení                                                                                                    |
|      |      |      | 4      | Role autora              |                                                                                                    |
| 701  |      | 1    | 3      | Alternativní odpovědn    |                                                                                                    |
|      |      |      | a      | Příjmení autora          | Cav_un_auth ▼ Uživatelský formát ▼  Zkráčení Stution S třetu V Uživatelský formát ▼  Zkráčení Souhor 200 souhor autorit osobních imen |
|      |      |      | b      | Jméno autora             | Browse index Termín Fráze Odkazy Odkazy                                                                                               |
|      |      |      | 4      | Role autora              | Autorita osobní jméni 🔻 dufková                                                                                                    |
| 200  | 1    |      | a      | Název                    |                                                                                                    |
|      |      |      | e      | Další názvová informa    | Razeni:                                                                                                    |
| 463  |      | 1    | 1      | Jednotka                 | Záznamy (10 záznamů z 150 položek, set "#1                                                                                            |
|      |      |      | a      | Název                    | Durkova Edita durkova edita<br>Durkova Edita durkova edita                                                                            |
|      |      |      | 1      | Název části/řady perio   | Dufková E. dufková m.                                                                                                    |
|      |      |      | v      | Svazek, číslo (rok) stra | Dufková Petra dufková petra                                                                                                    |
|      |      |      | 1      | lednotka                 | Dufková P. dufková p.                                                                                                    |
|      | -    |      | a      | ISSN                     | Dufková Věra dufková věra                                                                                                    |
|      | -    |      | 1      | lednotka                 | Durkova vera durkova vera                                                                                                    |
|      | -    |      | a      | ISBN                     | Dufosse M. dufosse m.                                                                                                    |
| •    |      |      | 1      | lednotka                 | Dufossé M. dufossé m.                                                                                                    |
|      |      |      | a      | Místo wydání             |                                                                                                    |
| •    |      | -    | 6      | Nakladatol               |                                                                                                    |
| •    | -    |      | d      | Pok wdźni                |                                                                                                    |
|      | -    | -    | u<br>b | Kód druhu dokumonti      |                                                                                                    |
| 970  | -    |      | D      |                          |                                                                                                    |
| 000  |      |      | •      |                          |                                                                                                    |
| 1001 |      |      | •      | Identifikachi cisio zazr |                                                                                                    |
| 100  |      |      | a      | Vseobecne údaje zpra     |                                                                                                    |

Pokud zapisujeme článek, klikneme do pole 463 podpole Jednotka (na konci řádku odkaz do karty periodika.

| 463 | 1 | 1  | Jednotka                         | 2001. |
|-----|---|----|----------------------------------|-------|
|     |   | а  | Název                            |       |
|     |   | i. | Název části/řady periodika       |       |
|     |   | V  | Svazek, číslo (rok) strany od-do |       |
|     |   | 1  | Jednotka                         | 011   |
|     |   | а  | ISSN                             |       |

Kartu vyplníme, poklikem v poli svazek se otevře vyskakovací okno, zapíšeme svazek, číslo, ročník. Po vyplnění záznam uložíme.

| Tag     | Ind1                                | Ind2 | SubTag  | Popis               |            |                      | Hodnota        |       |          |
|---------|-------------------------------------|------|---------|---------------------|------------|----------------------|----------------|-------|----------|
| 700     |                                     | 1    | 3       | Primární odpovědn   | ost - osoł | oní jméno - číslo zá | cav_un_auth*00 | 57990 |          |
| <i></i> | 11 Editor polí 4XX - 463 - Jednotka |      |         |                     |            | η                    |                |       |          |
| -       | +                                   | -    |         | <b>Tág:</b> 463     | indi: 💌    | Ind2: 1 🔻            |                | 1     |          |
|         | Tag                                 | Ind1 | Ind2 Su | b' Desc             | Hodnota    |                      | Uložit         |       |          |
|         | 200                                 | 1    | а       | Název               | Art & An   | tiques               | Zrušit         |       |          |
| -       |                                     |      | i       | Název části/řady p  |            |                      |                |       |          |
| -       |                                     |      | V       | Svazek, číslo (rok) |            |                      |                |       |          |
|         | 011                                 |      | a       | ISSN                |            | M aRL - Flex-Popup   |                |       |          |
| -       | 010                                 |      | а       | ISBN                |            |                      |                |       |          |
|         | 210                                 |      | a       | Místo vydání        |            | Ročník:              |                |       | ОК       |
| -       | 4                                   |      | С       | Nakladatel          |            |                      |                |       | X Zrušit |
| -       |                                     |      | d       | Rok vydání          |            | Číslo:               |                |       |          |
| -       |                                     |      |         |                     |            | 2                    |                |       |          |
| 701     |                                     |      |         |                     |            | Rok vydání:          |                |       |          |
| -       |                                     |      |         |                     |            | 2013                 |                |       |          |
| 2       |                                     |      |         |                     |            | Strany od:           | Strany do:     |       |          |
| 20 C    |                                     |      |         |                     |            | 10                   | 15             |       |          |
| 200     |                                     |      | -       |                     |            |                      |                |       |          |
|         |                                     |      | e       | Další názvová infor | mace       |                      |                |       |          |
| 463     |                                     | 1    | 1       | Jednotka            |            |                      |                |       |          |
| -       |                                     |      | а       | Název               |            |                      |                |       |          |
|         |                                     |      | i       | Název části/řady pe | eriodika   | Ľ ,                  |                |       |          |

#### Vyplněná citace a recenze v záznamu.

| 971 | x | Kód záznamu ohlasu                        | cav_un_ohl_cat*0000034                                                                      |   |
|-----|---|-------------------------------------------|---------------------------------------------------------------------------------------------|---|
|     | i | Identifikace ohlasu podle ISO 690         | Dufková, M. Palmy v Plzni. Art & Antiques. 2013, č. 2, s. 10-15. ISSN 1213-8398.            |   |
| C71 | x | Kód záznamu recenze                       |                                                                                             |   |
|     | i | Identifikace recenze, zápis podle ISO 690 | Šenk Filip. Do Plzně za vltavskými palmami. Lidové noviny. 1. 3. 2013, s. 8. ISSN 1213-1385 |   |
|     | 9 | Označení pro hodnocení                    | 1 Vybrané pro hodnocení                                                                     | - |

# Recenze a citace ve zkráceném formátu. Hvězdičky označují recenzi/citaci určenou k hodnocení.

| Advanced Rapid Library - z39.50 client; ws1s://library.sk/i2/i2 ws.cls,bartkova            |                                                                                                    |  |  |  |  |  |  |  |
|--------------------------------------------------------------------------------------------|----------------------------------------------------------------------------------------------------|--|--|--|--|--|--|--|
| inkce Soubor Nastavení Služby Pomoc                                                        |                                                                                                    |  |  |  |  |  |  |  |
| 📷 🗋 🗃 🗃 💩 📲 🐇 🐘 💼 😨 🗊 🖏 📼 🖉 🔿 Cav - Katalog put                                            | blikační činno 🔻 📔 🗊 Odpojit                                                                                                    |  |  |  |  |  |  |  |
| cav_cm_chronology cav_is_user cav_scopus cav_un_auth cav_un_epca cav_un_ohl_cat cav        | /_wos cav_woscit                                                                                                    |  |  |  |  |  |  |  |
| Scan Browse Jednoduché vyhl. Historie Košík<br>Index pro scan Termín                       | 0390344 - UDU-I 2013 RIV cze U - Uspořádání akce<br>Winter, Tomáš                                                                                                    |  |  |  |  |  |  |  |
| Systémové/asepové číslo ▼ 0390344 C. Fráze Q. V. H. A. A. A. A. A. A. A. A. A. A. A. A. A. | Palmy na Vltavě. Primitivismus, mimoevropské kultury a české výtvarné umění 1850–1950.<br>[Palms on the Vltava. Primitivism, Non-European cultures, and Czech fine art, 1850–1950.]<br>[Plzeň, 30.01.2013-28.04.2013, (E-EUR 44/5)]<br>Institucionální podpora: RV0:68378033<br>Klíčová slova: primitivism * Czech art of 19th and 20th century * exotism |  |  |  |  |  |  |  |
| Řazení:                                                                                    | Kod oboru RIV: AL - Umeni, architektura, kulturni dedictvi                                                                                                    |  |  |  |  |  |  |  |
| Záznamy (1 z 1 položek, set "#28")                                                         | Citováno: 2                                                                                                    |  |  |  |  |  |  |  |
| 1 Palmy na Vltavě. Primitivismus, mimoevropské kultury a české výtvarné umění 1850–19      | Dufková, Mariana / Palmy v Plzni. In: Art & Antiques. <mark>2013</mark> , č. 2, s. 10-15.<br>http://artcasopis.cz/clanky/palmy-v-plzni<br>*** Šenk, Filip / Do Plzně za vltavskými palmami. In: Lidové noviny. 1. 3. <mark>2013</mark> , s. 8                                                                                                    |  |  |  |  |  |  |  |

#### Zobrazení recenzí/citací v IPAC

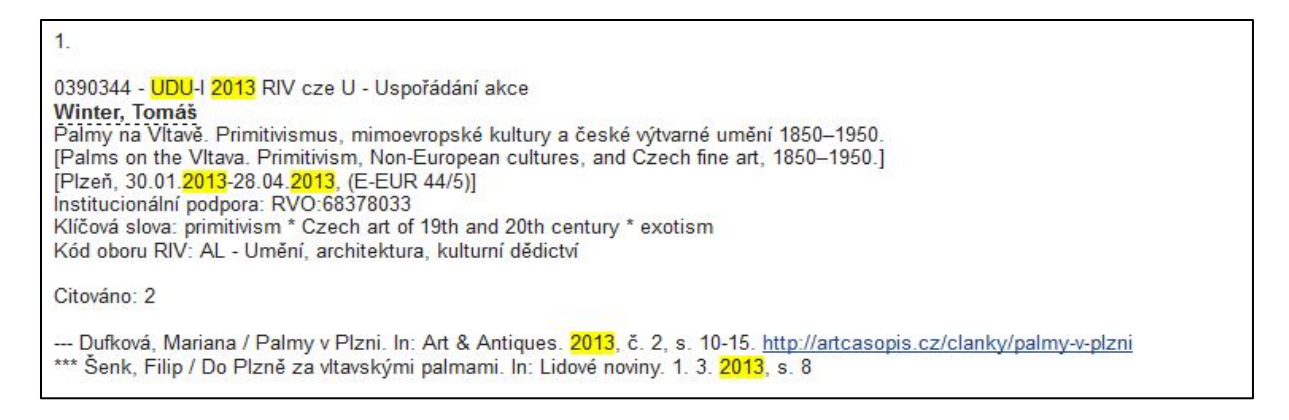

#### Zobrazení recenzí/citací v Analytikách ASEP

0390344 - UDU-I 2013 RIV cze U - Uspořádání akce <u>Winter, Tomáš</u> Palmy na Vltavě. Primitivismus, mimoevropské kultury a české výtvarné umění 1850–1950. [Palms on the Vltava. Primitivism, Non-European cultures, and Czech fine art, 1850–1950.] [Plzeň, 30.01.2013-28.04.2013, (E-EUR 44/5)] Institucionální podpora: RV0:68378033 Klíčová slova: primitivism \* Czech art of 19th and 20th century \* exotism Kód oboru RIV: AL - Umění, architektura, kulturní dědictví ♣ Trvalý odkaz: http://hdl.handle.net/11104/0219354 <u>Citace, recenze</u> <u>Citace:</u> Dufková, Mariana / Palmy v Plzni. In: Art & Antiques. 2013, č. 2, s. 10-15. http://artcasopis.cz/clanky/palmy-v-plzni Šenk, Filip / Do Plzně za vltavskými palmami. In: Lidové noviny. 1. 3. 2013, s. 8 **[HODNOCENÍ]**